To enter in, update, or remove direct deposit information in Ceridian Dayforce HCM follow the below steps.

1. Profile & Settings

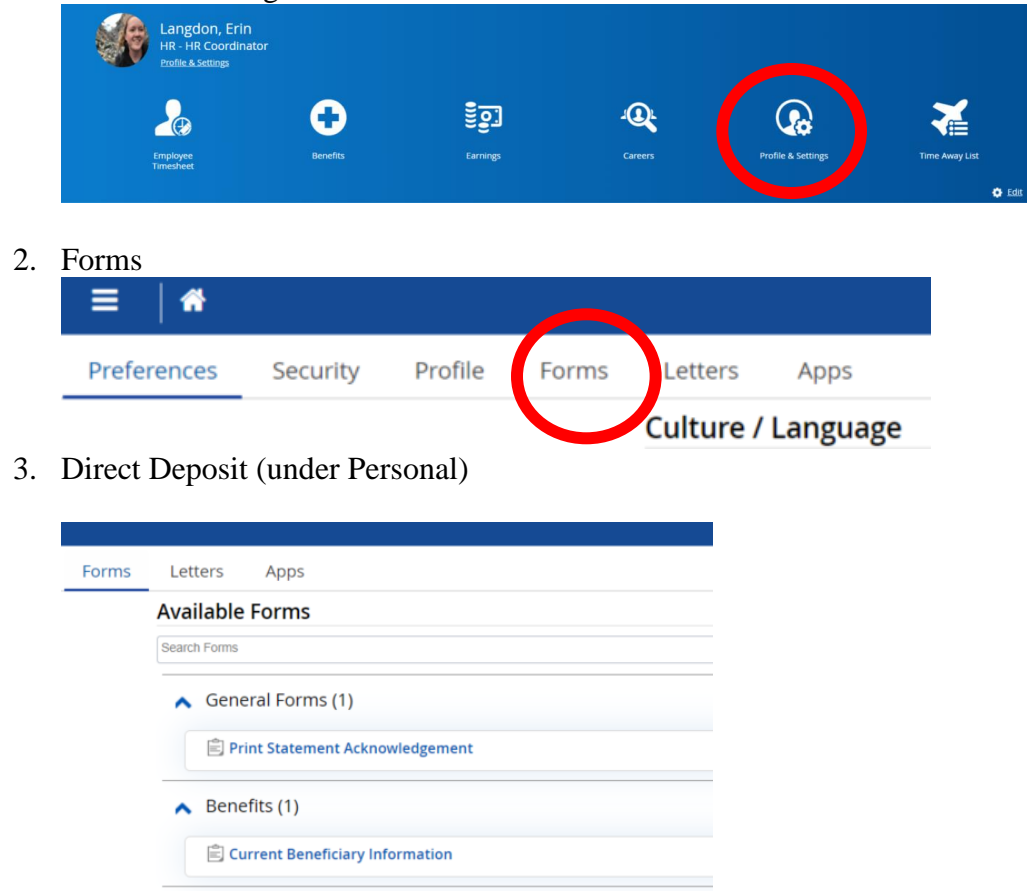

- 4. Complete to your preferences with required information
- 5. Click Submit

Personal (1)
Direct Deposit

| Langdon, Erin                                              | Number                                  |                              |                               |                           |                          |
|------------------------------------------------------------|-----------------------------------------|------------------------------|-------------------------------|---------------------------|--------------------------|
| rest Deposit Information                                   | Number.                                 |                              |                               |                           |                          |
| is is your current direct dep                              | osit information. Addin                 | g or modifying accounts will | change where your pay wil     | l be deposited.           |                          |
| y will be added to your acco<br>counts except your remaind | ounts based on the prio<br>der account. | rity you set. Any pay remain | ing will be deposited into yo | our remainder account. An | amount is required for a |
|                                                            |                                         |                              |                               |                           |                          |
| 🕂 Add 🛛 🗙 Remove                                           | 📣 Move Up 🛛 💙                           | Move Down                    |                               |                           |                          |
| Priority 🔺                                                 | Routing Number*                         | Financial Institution        | Account Number*               | Deposit Type*             | Allocation               |
| 1                                                          |                                         |                              |                               |                           |                          |
|                                                            |                                         |                              |                               |                           |                          |
|                                                            |                                         |                              |                               |                           |                          |
| mment                                                      |                                         |                              |                               |                           |                          |

Ceridian Dayforce: Update Direct Deposit (ESS)